Cadastro como Candidato Estrangeiro – Passo a Passo Registration as a Foreign Candidate – Step by Step

- 1. Acessar o site <u>https://app.fuvest.br/faleconosco\_contato</u> Access the website <u>https://app.fuvest.br/faleconosco\_contato</u>
- 2. Preencha os dados do formulário como o exemplo abaixo. Fill out the form with the information as shown in the example below.

| F   V   S   FUNDAÇÃO     U   E   T   UNIVERSITÁRIA     PARA O VESTIBULAR | Enviar Mensagem                                                                        | Colaboradores 対 | Área do candidato 👈 |
|--------------------------------------------------------------------------|----------------------------------------------------------------------------------------|-----------------|---------------------|
|                                                                          | Nome*:                                                                                 |                 |                     |
|                                                                          | Nome do candidato                                                                      |                 |                     |
|                                                                          | CPF*:                                                                                  | _               |                     |
|                                                                          | 999.999.999-99                                                                         |                 |                     |
|                                                                          | E-mail*:                                                                               |                 |                     |
|                                                                          | email@candidato.com                                                                    |                 |                     |
|                                                                          | Telefone:                                                                              |                 |                     |
|                                                                          | DDD                                                                                    |                 |                     |
|                                                                          | Exames / Processos de classificação*:                                                  | 1               |                     |
|                                                                          | Pós-graduação EESC-USP / Engenharia Mecânica v                                         |                 |                     |
|                                                                          | Assunto*:                                                                              | 1               |                     |
|                                                                          | Inscrição v                                                                            |                 |                     |
|                                                                          | Arquivo                                                                                | 1               |                     |
|                                                                          | rocurat Rennum arquivo selecionado.                                                    |                 |                     |
|                                                                          | Mensagem :                                                                             | ]               |                     |
|                                                                          |                                                                                        |                 |                     |
|                                                                          | Bom dia,<br>Sou Estrangeiro e gostaria de realizar meu cadastro. Seguem os meus dados: |                 |                     |
|                                                                          | Nome do candidato<br>email@candidato.com                                               |                 |                     |
|                                                                          | Obrigado                                                                               |                 |                     |
|                                                                          |                                                                                        |                 |                     |
|                                                                          | Horário de Atendimento                                                                 |                 |                     |
|                                                                          | De segunda a sexta-feira, das 9h às 16h                                                |                 |                     |
|                                                                          | Enviar Limpar                                                                          |                 |                     |
|                                                                          | Fuvest                                                                                 |                 |                     |
|                                                                          | Fundação Universitária para o Vestibular                                               |                 |                     |

- a. No campo "Nome\*:" preencha o seu nome completo
- b. No campo "CPF\*:" utilize o número 999.999.999-99
- c. No campo "E-mail\*" preencha o seu e-mail
- d. No campo "Exames / Processos de classificação\*:" selecione "Pós-Graduação EESC-USP / Engenharia Mecânica"
- e. No campo "Assunto":" selecione "Inscrição"
- f. No campo "Mensagem\*:" preencha a mensagem com o pedido de cadastro como candidato estrangeiro. Lembre-se de informar o seu nome completo e email para realização do cadastro

a. In the field "Nome\*:" enter your full name

b. In the field "CPF\*:" use the number 999.999.999-99

c. In the field "E-mail\*:" enter your email address

d. In the field "Exames / Processos de classificação\*:" select "Pós-Graduação EESC-USP / Engenharia Mecânica"

e. In the field "Assunto\*:" select "Inscrição"

f. In the field "Mensagem\*:" enter the message requesting registration as a foreign candidate. Remember to include your full name and email address for the registration.

- Acompanhe o atendimento pelo e-mail informado. O setor responsável pelo Fale conosco responderá a sua solicitação em até 48 horas. Monitor the response via the email you provided. The department responsible for the "Fale Conosco" service will reply to your request within 48 hours.
- Quando o cadastro for realizado você receberá uma mensagem em seu e-mail com instruções para criação da senha.
  Once the registration is completed, you will receive an email with instructions to create a password.
- 5. Após criar a senha, acesse o a sua área do candidato pelo link <u>https://app.fuvest.br/login</u> utilizando o seu e-mail e a senha criada After creating your password, access your candidate area through the link <u>https://app.fuvest.br/login</u> using your email and the password you created.
- 6. Em sua área do candidato, navegue até a seção "Outros exames em andamento", selecione o Edital "Pós-Graduação em Engenharia Mecânica EESCUSP 2025 1º Semestre" e clique no botão "Inscrição" In your candidate area, navigate to the "Outros exames em andamento" section, select the announcement "Pós-Graduação em Engenharia Mecânica - EESCUSP 2025 - 1º Semestre," and click the "Inscrição" button.
- 7. Preencha todo o formulário de inscrição *Fill out the entire registration form.*
- Após completar toda a inscrição, entre em contato com a EESC-USP pelo e-mail posgrem@sc.usp.br solicitando a isenção de taxa de inscrição After completing the registration, contact EESC-USP via the email posgrem@sc.usp.br to request a fee waiver.
- Após a FUVEST ser comunicada sobre sua isenção, o sistema confirmará a sua inscrição automaticamente. Uma mensagem será enviada ao e-mail de seu cadastro Once FUVEST is notified of your waiver, the system will automatically confirm your registration. A confirmation email will be sent to the email you provided.